# Setra Particle Counter Modbus TCP Configuration

Setra CEMS Device Configuration Procedure

#### Before you get started:

- You need to have access to the Particle Counter
- Make sure you have power to the device.
- Record any information you change.
- This procedure is for a wireless or wired ethernet particle counter.

#### Navigation to Communication Menu

1. When particle counter is on, below is the typical home screen.

| setra                                               |                                                                                   | 0 7                                                                                | 07/20/2021<br>01:56:42 PM                                                                                     | ¥ |
|-----------------------------------------------------|-----------------------------------------------------------------------------------|------------------------------------------------------------------------------------|----------------------------------------------------------------------------------------------------|---|
| μm<br>0.30<br>0.50<br>1.00<br>2.50<br>5.00<br>10.00 | ۵m <sup>3</sup><br>100,400,304<br>6,368,647<br>112,653<br>9,888<br>2,825<br>3,531 | Σm <sup>3</sup><br>106,897,848<br>6,497,544<br>128,897<br>16,244<br>6,356<br>3,531 | Location 1<br>Flow: 0.100 cfm<br>Sample: 00:01:00<br>Hold: 00:17:22<br>Cycle: 4 /cont.<br>Record: 532 / 45000 |   |
| 0                                                   | <b>M</b>                                                                          |                                                                                    | m <sup>3</sup> HOLD                                                                                           |   |

- 2. Click the cog on the bottom.
- 3. Below is what the settings menu looks like.

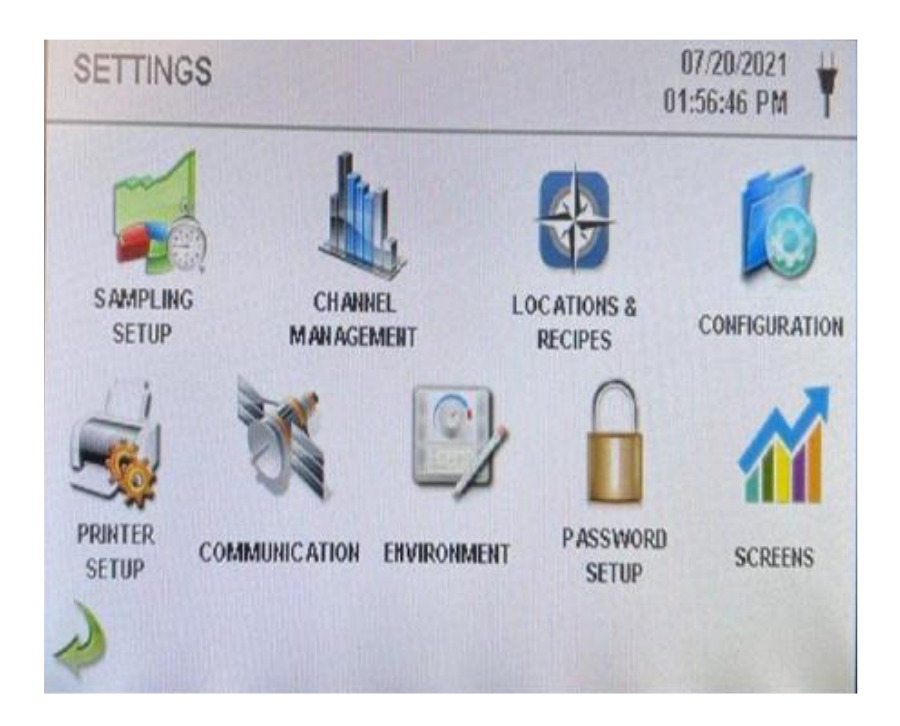

## **Configuring Ethernet Settings**

- 1. Click Communication.
- 2. Below is what the communication menu looks like.

| COMMUNICATIONS          | 07/20/2021<br>01:56:51 PM                                                                        |
|-------------------------|--------------------------------------------------------------------------------------------------|
|                         | Ethernet<br>IP Address 192.168.092.021<br>Subnet Mask 255.255.255.000<br>Gateway 192.168.092.001 |
|                         | Connection<br>Ethernet    None                                                                   |
| Apply<br>Settings Setup | Use DHCP                                                                                         |

- 3. To make these particle counters have static IP addresses, make sure **Use DHCP** is unchecked.
- 4. Under **Ethernet**, follow below:
  - a. Enter in correct IP Address/Subnet Mask/Gateway

b. Making sure the IP addresses for each particle counter are unique and in the correct subnetwork for your setup

| Setting     | Description       |
|-------------|-------------------|
| IP Address  | Work with your IT |
| Subnet Mask | Work with your IT |
| Gateway     | Work with your IT |

NOTE: The goal is to see particle counters on network with other sensing devices.

- 5. Under Connection, follow below:
  - a. Make sure to select the correct connection corresponding on how the particle counter is setup Ethernet or Wireless
- 6. Click Apply Settings when done.

### Setting Up Modbus

- 1. Click Modbus Setup
- 2. Below is the Modbus setup menu

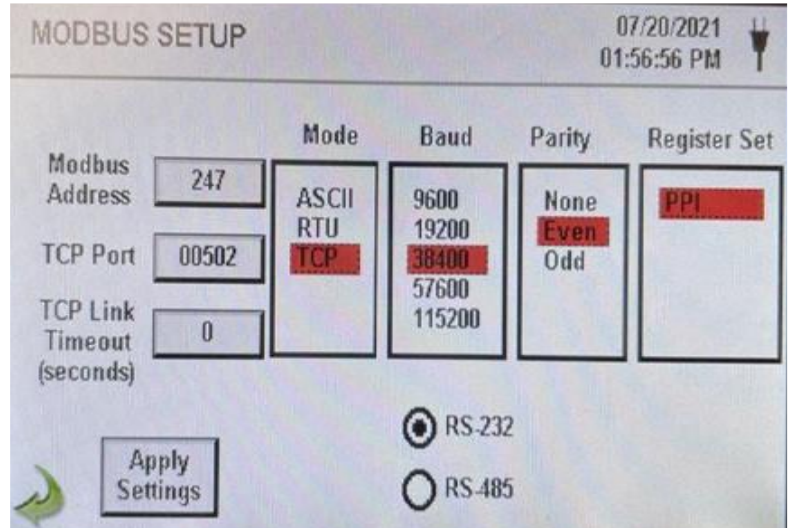

3. Make sure to configure below unless instructed otherwise:

| Setting          | Description             |
|------------------|-------------------------|
| Modbus Address   | 247                     |
| TCP Port         | 00502                   |
| TCP Link Timeout | 0                       |
| Mode             | ТСР                     |
| Baud             | Up to user requirements |

NOTE Parity and RS-232 or RS-485 are not used if TCP is selected.

4. Click Apply Settings when done.